操作指南

# 一、系统登录

同。

## (一)确认机位号

考生进入考场落座前,请确认机位号是否正确——机位号与准考证号后三位必须相

机位号

### (二)登录

在监考老师发布登录命令后,程序将自动进入登录界面。请考生根据提示输入准考证 号和证件号码(13位),点"登录"按钮进入登录确认界面。当机位号与准考证号后三位 不相同时,将无法登录。

| 23<br>(3)<br>(3) | 考生登录 LOGIN   准考证号:   证件号码: |  |
|------------------|----------------------------|--|
|                  | 登录    重置                   |  |

#### (三)确认登录

展示考生信息以供确认,考生确认后进入等待开考界面。若确认登录时已经超过了考 务规定的登录时间,将无法登录系统进行考试。

## 二、等待开考

等待开考界面是考试前的一个提示界面,请考生利用考前等待时间认真阅读考试重要 提示。点"考场规则"进入考场规则具体说明,点"操作指南"进入操作步骤具体说明。

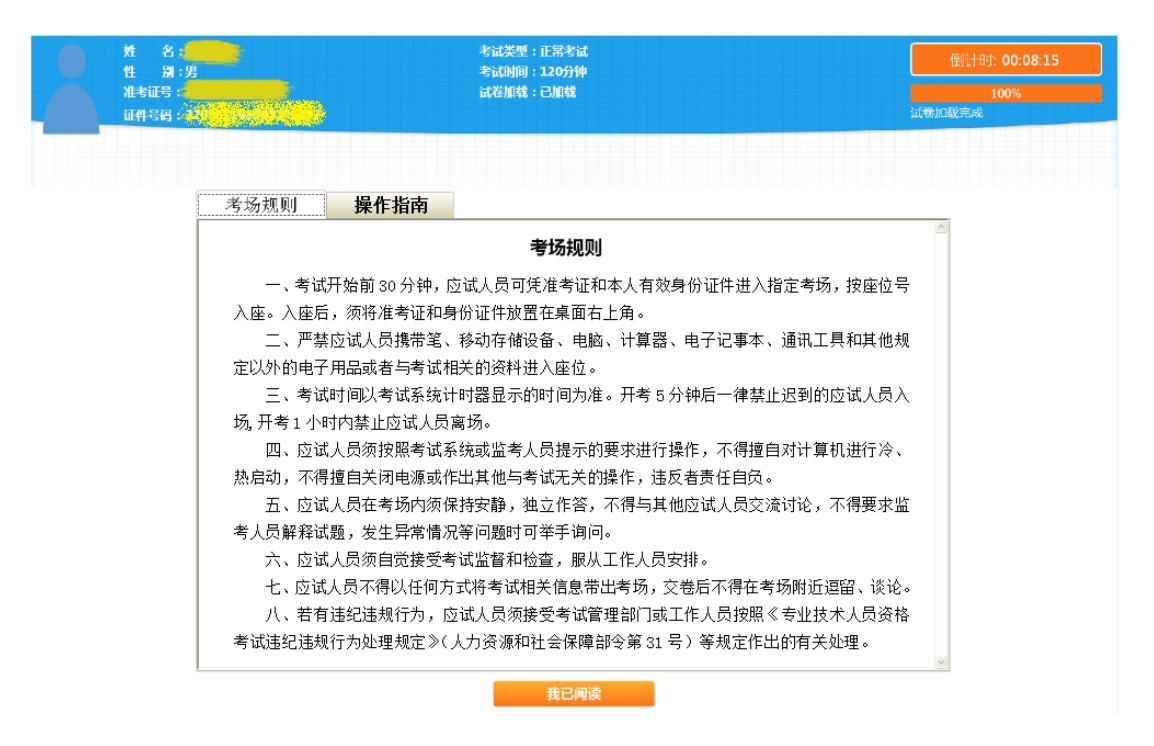

点"我已阅读"按钮,系统开始开考倒计时;考试时间到达后,系统将自动进入考生 作答界面。

若考试时间已到,考生还没有点击"我已阅读",则系统给出提示:

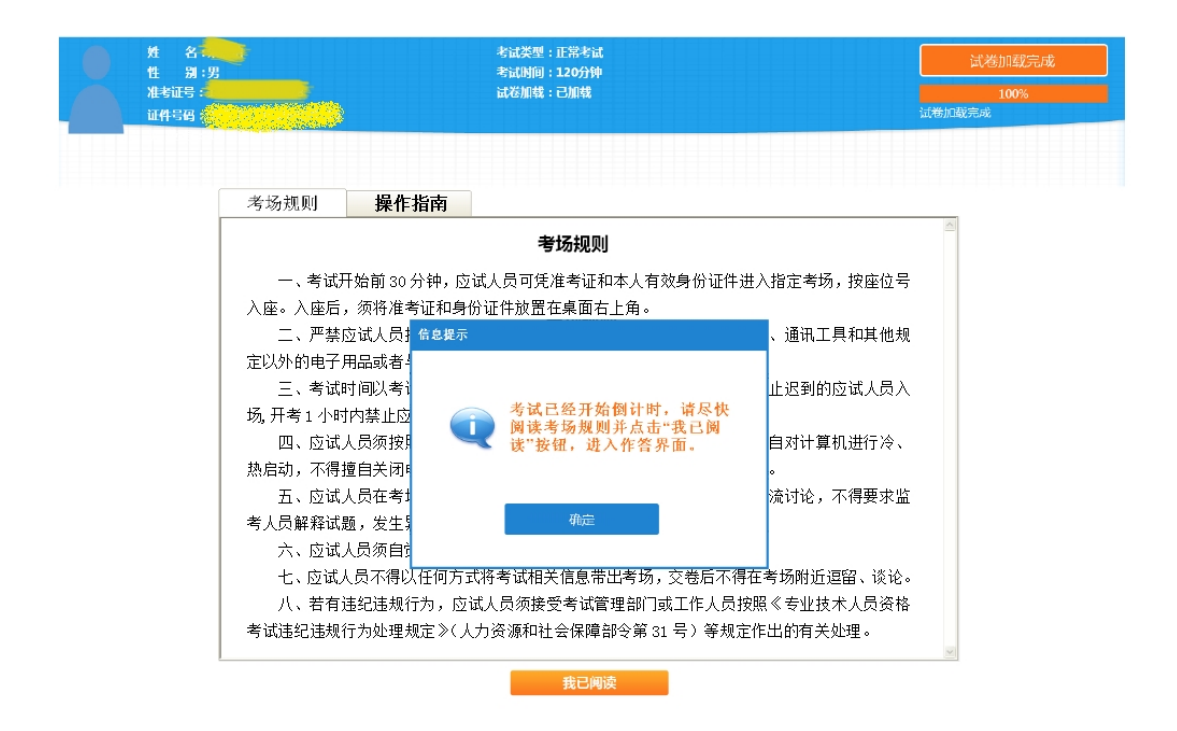

### 重要提示:

考生应该尽早点击"我已阅读"按钮,只有点击了"我已阅读"按钮后才 能进入作答界面进行作答。若考试已经开考(时间假设为 T1),但考生还没有 点击"我已阅读"按钮,则该考生在点击"我已阅读"按钮(时间假设为

# T2)、进入作答后,扣除T2-T1的作答时间。

# 三、作答界面

作答界面上方为标题栏,左下方为答题卡,右下方为试题区。

| XX年度经济专业技术资格电子化考试<br>经济基础印刷(初级) |        |    |    |     |  | 机 位 号 :111<br>剩余时间 :01:59:37  | 交卷           | 2    |   |
|---------------------------------|--------|----|----|-----|--|-------------------------------|--------------|------|---|
| - <b>ф</b> т                    | □□□志行题 |    |    |     |  |                               |              |      |   |
| 01                              | 02     | 03 | 04 | 05  |  |                               |              |      |   |
| 06                              | 07     | 80 | 09 | 10  |  | 1 国债偿债率是指当年到期还本付息的国债总额占()的比例。 |              |      | - |
| 11                              | 12     | 13 | 14 | 15  |  | ○ A. 当年财政支出                   |              |      |   |
| 16                              | 17     | 18 | 19 | 20  |  | ○ B. 历年财政收入                   |              |      |   |
| 21                              | 22     | 23 | 24 | 25  |  | ○ C. 历年财政支出                   |              |      |   |
| 26                              | 27     | 28 | 29 | 30  |  | ○ D. 当年财政收入                   |              |      |   |
| 31                              | 32     | 33 | 34 | 35  |  |                               |              |      |   |
| 36                              | 37     | 38 | 39 | 40  |  |                               |              |      |   |
| 41                              | 42     | 43 | 44 | 45  |  |                               |              |      |   |
| 46                              | 47     | 48 | 49 | 50  |  |                               |              |      |   |
| 51                              | 52     | 53 | 54 | 65  |  |                               |              |      |   |
| 56                              | 57     | 58 | 59 | 60  |  |                               |              |      |   |
| 61                              | 62     | 63 | 64 | 65  |  |                               |              |      |   |
| 66                              | 67     | 68 | 69 | 70  |  |                               |              |      |   |
| - \$1                           | 赤探     | 80 |    |     |  |                               |              |      |   |
| 71                              | 72     | 73 | 74 | 75  |  |                               |              |      |   |
| 76                              | 77     | 78 | 79 | 80  |  |                               |              |      |   |
| 81                              | 82     | 83 | 84 | 85  |  |                               |              |      |   |
| 86                              | 87     | 88 | 89 | 90  |  |                               |              |      | V |
| 91                              | 92     | 93 | 94 | 95  |  |                               |              |      |   |
| 96                              | 97     | 98 | 99 | 100 |  |                               | 上一部分(F4) 下一题 | (F5) |   |

(一)标题栏

标题栏从左到右,依次显示考生基本信息、本场考试科目名称、机位号、考试剩余时间、"交卷"按钮。

(二)答题卡

根据考试科目不同,题目类型分为单项选择题、多项选择题、案例分析题。题号的背 景色含义是:白底表示未作答,蓝底表示已作答,橙底表示当前正在作答。

(三)试题区域

1、单项选择题

单项选择题答题时,考生直接用鼠标点击备选项中认为正确的选项前面的按钮即可。 如需要修改答案,用鼠标点击其他备选项前面的按钮,原先选择的选项将被自动替换。

2、多项选择题

多项选择题答题时,考生直接用鼠标点击备选项中认为正确的选项前面的按钮即可。 如需要撤销已经选中的选项,再次点击该选项前面的按钮即可。

3、案例分析题

案例分析题属于不定项选择题,操作方式类似多项选择题。

案例分析题默认左右分栏展示大题与小题。可以点击按钮切换分栏模式。

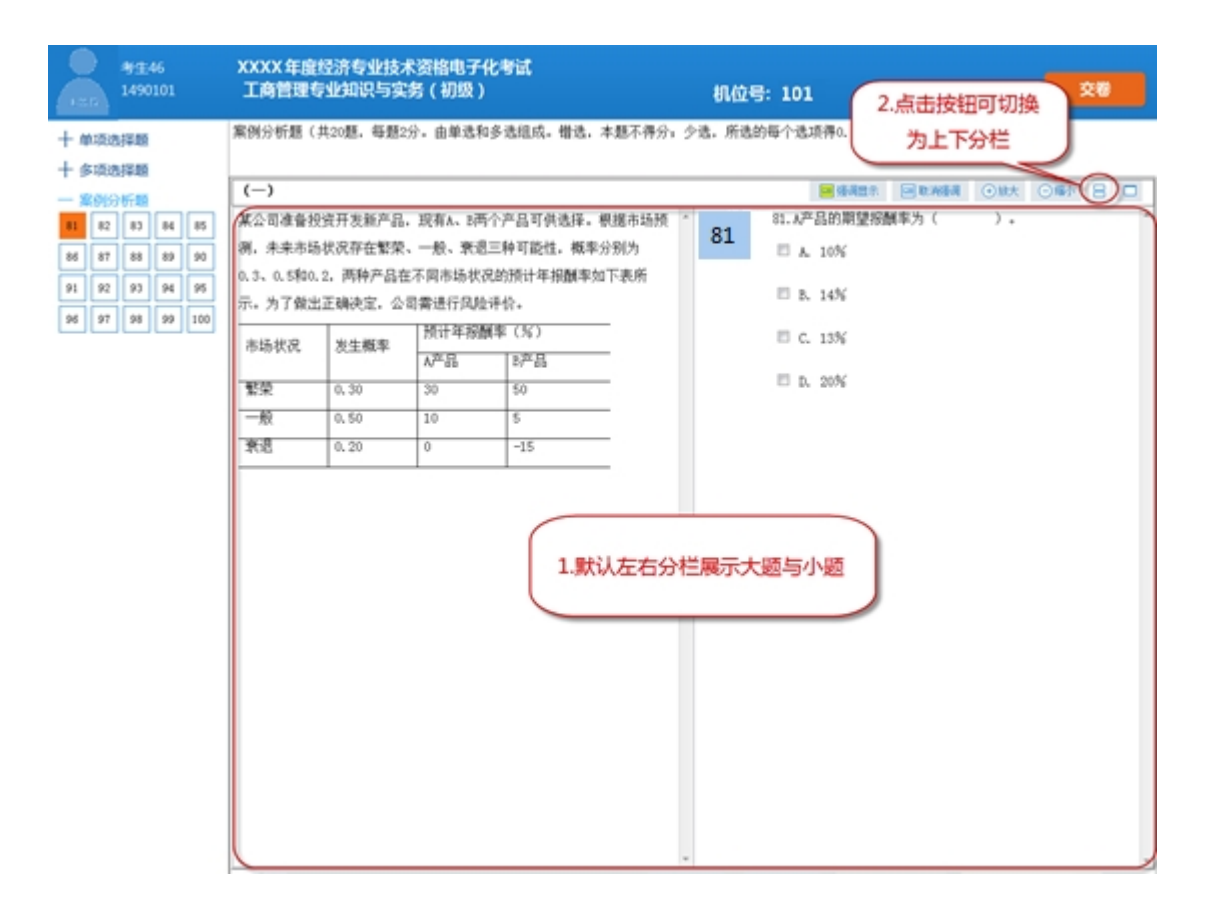

(四)切换试题

系统为考生提供了多种切换试题的方式。

1、点击答题卡中的题号,系统展现当前题号的试题;

2、点"上一题"、"下一题"按钮,或使用 F4/F5 快捷键换题;

3、设置为自动切换模式,在答题完成后自动跳转到下一题。自动切换设置只对单项选择题有效,对多项选择题无效。

自动切换设置如图所示:

| - 41 | 同选择 | □「福祉 へ 単項选择題(共70週, 毎題1分。毎題約备逸項中, 只有1个最符合態意) |     |      |   |                                |
|------|-----|---------------------------------------------|-----|------|---|--------------------------------|
| 01   | 02  | 03                                          | 04  | 05   |   |                                |
| 06   | 07  | 08                                          | 09  | 10   |   | 1 国债偿债率是指当年到期还本付息的国债总额占( )的比例。 |
| 11   | 12  | 13                                          | 14  | 15   |   | ○ A. 当年财政支出                    |
| 16   | 17  | 18                                          | 19  | 20   |   | OR 历年财政收入                      |
| 21   | 22  | 23                                          | 24  | 25   |   |                                |
| 26   | 27  | 28                                          | 29  | 30   |   |                                |
| 31   | 32  | 33                                          | 34  | 35   |   | ○ D. 当年約現収入                    |
| 36   | 37  | 38                                          | 39  | 40   |   |                                |
| 41   | 42  | 43                                          | 44  | 45   |   |                                |
| 46   | 47  | 48                                          | 49  | 50   |   |                                |
| 51   | 52  | 63                                          | 54  | 65   |   |                                |
| 56   | 57  | 58                                          | 59  | 60   |   |                                |
| 61   | 62  | 63                                          | 64  | 65   |   |                                |
| 66   | 67  | 68                                          | 69  | 70   |   |                                |
| - 31 | 前洗择 | 200                                         |     |      |   |                                |
| 71   | 72  | 73                                          | 74  | 75   |   | 自动切换到下一题                       |
| 76   | 77  | 78                                          | 79  | 80   |   |                                |
| 81   | 82  | 83                                          | 84  | 85   |   | 县击困落茂并之机。<br>点击选择"自动切换 载大338   |
| 86   | 87  | 88                                          | 89  | 90   |   | 到下一概"完成目初<br>切换设置              |
| 91   | 92  | 93                                          | 94  | 95   |   | 「御皇示                           |
| 96   | 97  | 98                                          | 99  | 100  | - |                                |
| 101  | 102 | 1.02                                        | 104 | 1.05 | V |                                |

(五)计算器

系统提供计算器满足考生在计算时的需求。计算器分科学型和统计信息型,操作同 Windows 自带的计算器程序。

(六)标记

系统提供标记功能供考生对题目进行标记,在选项卡上,被标记的试题右上角有个三 角形的标识。考生若合理使用此功能,可以在大量的试题中快速定位到需要重点检查的试 题。

(七)离线

当答题区域左下角出现如下提示:

→ → 连接异常,请联系监考员

则请考生立即联系监考人员处理。

# 四、交卷

(一)提前交卷

如果考生决定结束本场考试的作答,可以点击屏幕上方的"交卷"按钮结束本考场考试答题。

1、如果开考不足1小时,考生不能交卷。

2、如果有试题未作答,系统将提示未作答题目数量,考生可以返回作答或确认交卷。

3、考生若确认交卷,则将不能再返回本场次考试继续作答。考生在提前交卷前,请务 必仔细检查答题完成情况,以免误操作。

(二)考试时间用完

考生用完全部考试时间,系统会自动自动交卷。此时,考生无需对交卷操作进行确认。

### (三) 交卷结果

如果交卷成功,界面提示如下:

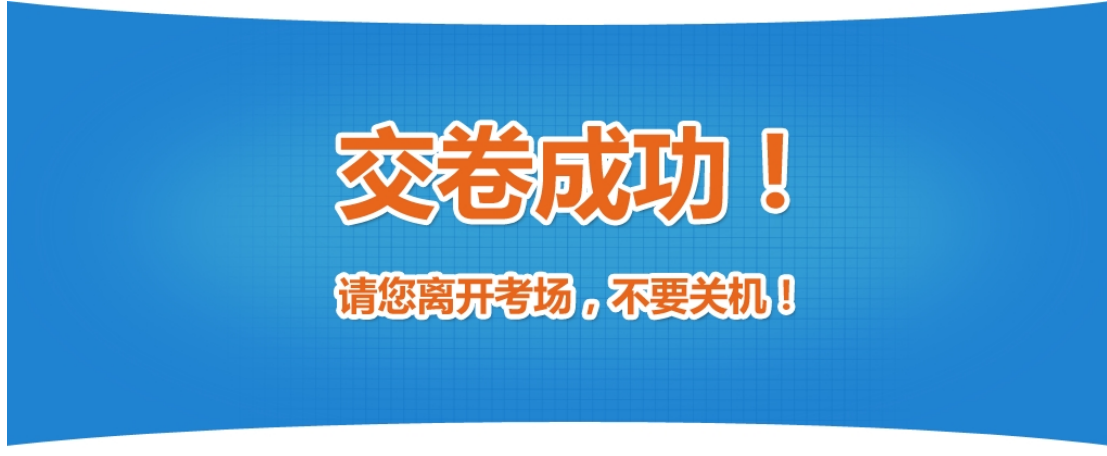

如果"交卷失败",系统提示如下,请联系监考老师进行处理。

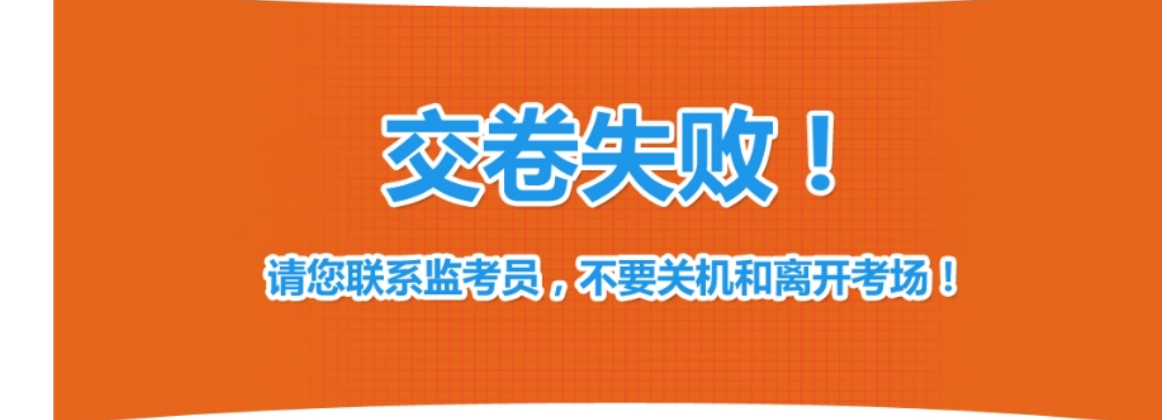

# 五、异常处理

如果考生在考试过程中出现无法登录、连接中断、程序无反应、电脑死机、屏幕显示 中断、键盘鼠标无法操作、交卷失败等可能会影响考试进程的状况时,请立即联系监考老 师处理。监考老师将会根据不同的情况采取最合适的处理方式。